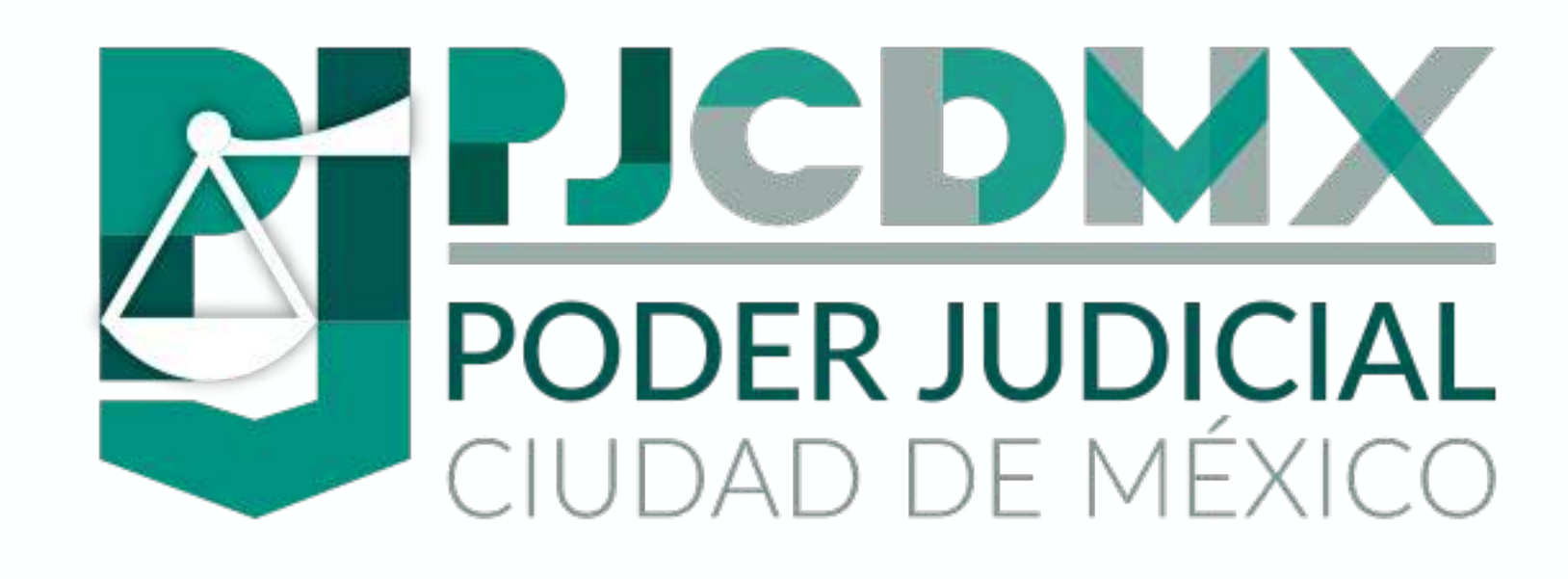

# MÓDULO DE CAPTURA DE MEDIDAS DE PROTECCIÓN MANUAL DE USUARIO

Sistema de Información Estadística Penal Oral (SIEMP Oral)

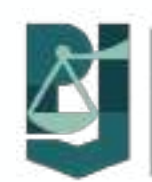

Coordinación de Información Pública y Estadística Consejo de la Judicatura de la Ciudad de México SEPTIEMBRE DE 2020

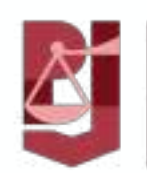

Dirección de Estadística de la Presidencia Tribunal Superior de Justicia de la Ciudad de México

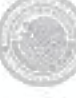

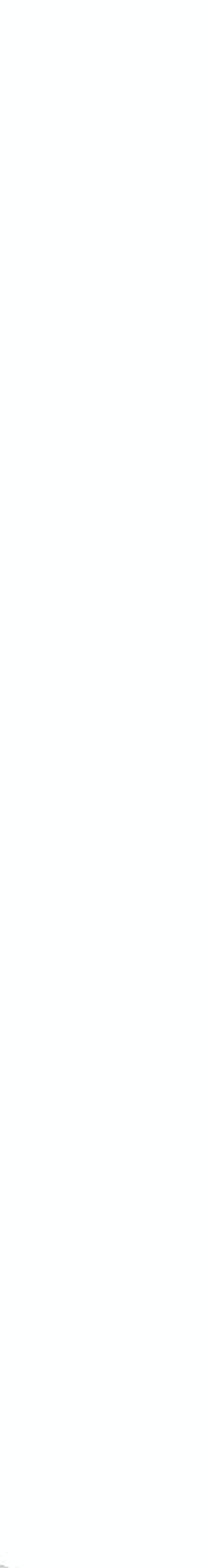

)

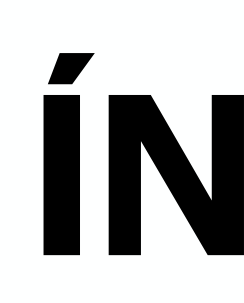

#### ACCESO AL MÓDULO ✦ BÚSQUEDA DE EXPEDIENTES ◆ EXPEDIENTE ENCONTRADO ✦ EXPEDIENTE NO ENCONTRADO ✦ CAPTURA DE MEDIDAS DE PROTECCIÓN ✦ CONSULTA DE MEDIDAS DE PROTECCIÓN ✦ ELIMINAR MEDIDAS DE PROTECCIÓN EDITAR MEDIDAS DE PROTECCIÓN ANEXO - LISTADO DE VARIABLES

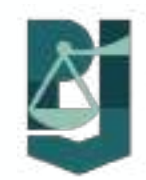

#### ÍNDICE

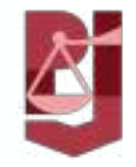

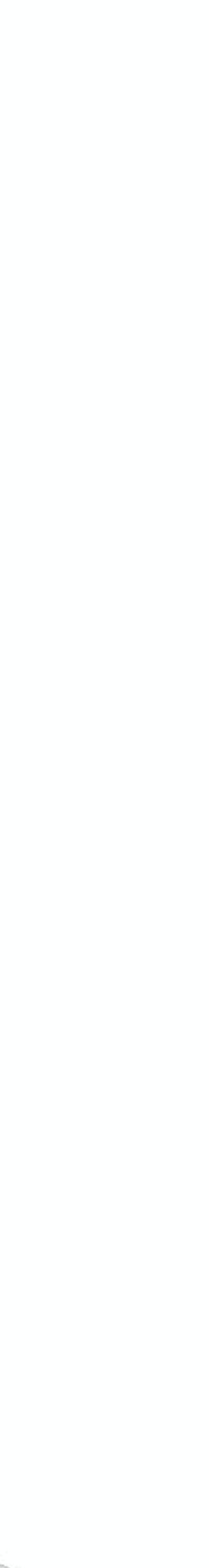

#### ACCESO AL MÓDULO DE CAPTURA DE MEDIDAS DE PROTECCIÓN (MCMP)

- En el menú principal del SIEMP Oral, seleccione la opción Medidas de Protección, lo cual redireccionará al MCMP.
- El acceso al MCMP se realiza verificando el usuario y contraseña utilizados para el inicio de sesión en el SIEMP Oral.
- Si la verificación es correcta, se ingresará a la pantalla principal del MCMP mostrada en la Figura 1.
- En caso de error al realizar la verificación del usuario y contraseña, no se permitirá el acceso al MCMP y se mostrará la pantalla de la Figura 2.

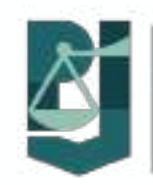

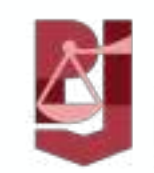

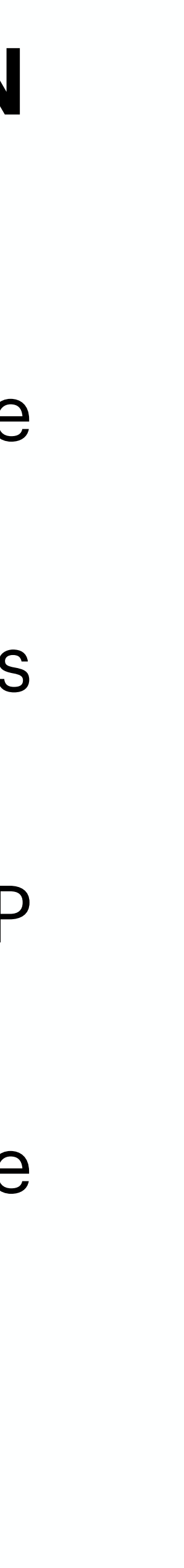

ò

#### ACCESO AL MÓDULO DE CAPTURA DE MEDIDAS DE PROTECCIÓN (MCMP)

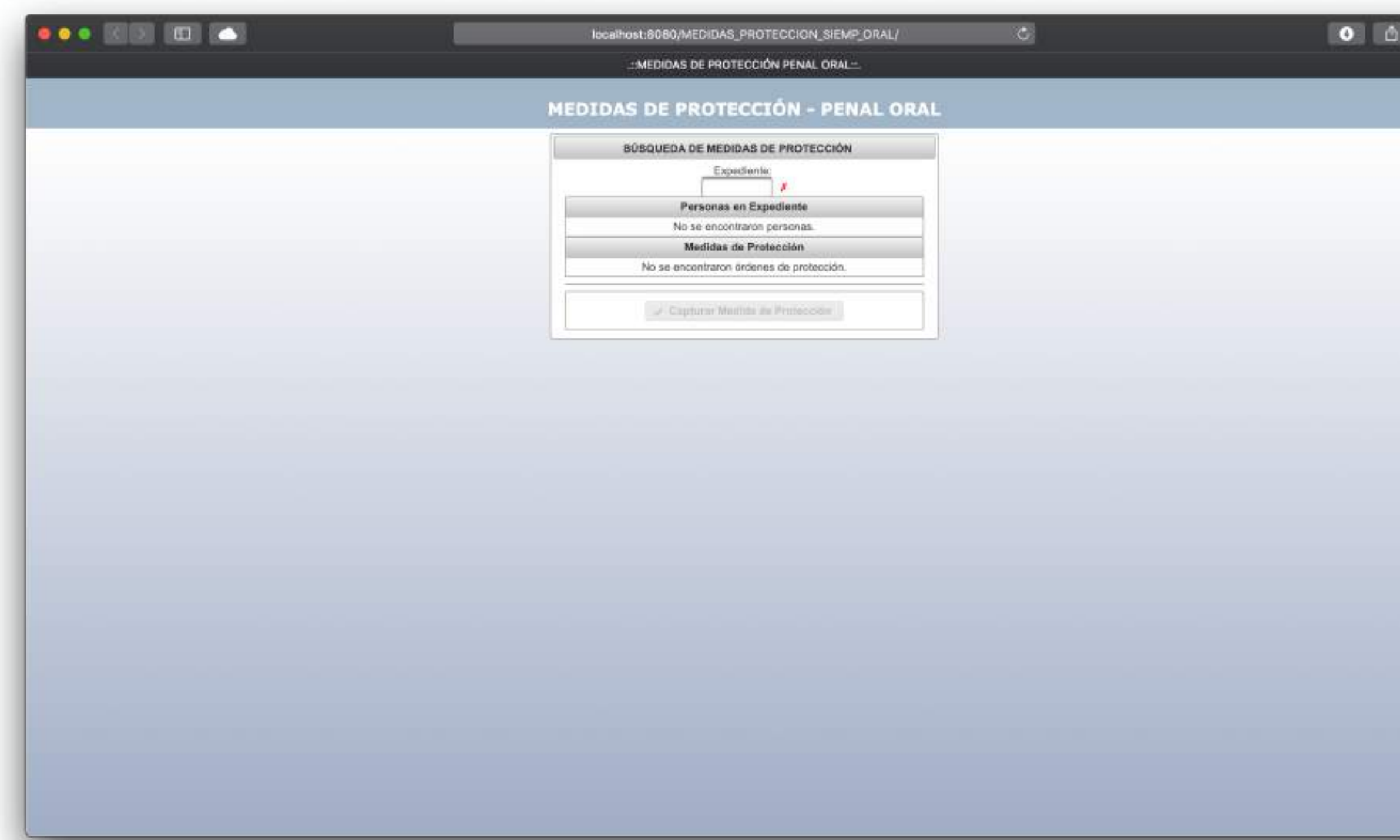

#### Figura 1. Pantalla principal del MCMP.

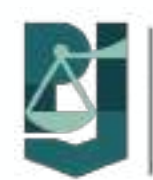

| 6 | locathoot:8080/MEDIDAS_PROTECCION_SIEMP_ORAL/fa   | aces/error.xhtml |  |
|---|---------------------------------------------------|------------------|--|
|   | Incalhost:B0B0/MEDIDAS_PROTECCION_SIEMP_ORAL/face | esjerror.shtml   |  |
|   |                                                   |                  |  |
|   |                                                   |                  |  |
|   |                                                   |                  |  |
|   |                                                   |                  |  |
|   |                                                   |                  |  |
|   |                                                   |                  |  |
|   |                                                   |                  |  |
|   |                                                   |                  |  |
|   |                                                   |                  |  |
|   |                                                   |                  |  |
|   |                                                   |                  |  |
|   |                                                   |                  |  |
|   |                                                   |                  |  |
|   |                                                   |                  |  |
|   |                                                   |                  |  |
|   |                                                   |                  |  |
|   |                                                   |                  |  |
|   |                                                   |                  |  |
|   |                                                   |                  |  |
|   |                                                   |                  |  |
|   |                                                   |                  |  |

Figura 2. Pantalla de error de inicio de sesión en el MCMP.

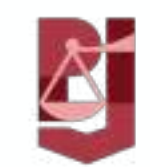

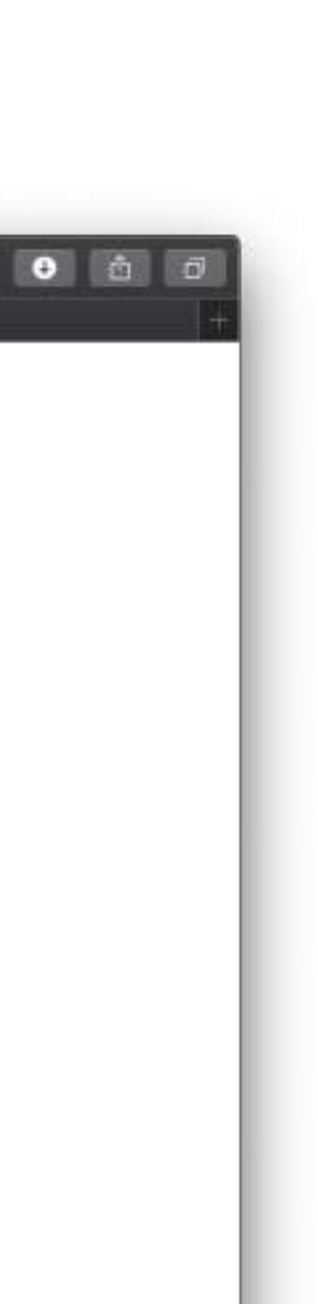

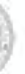

# **BÚSQUEDA DE EXPEDIENTES**

# dígitos (ver Figura 3).

|   | P        | ersona  | xpedier<br>/<br>as en E | xpedie  | N     | um    | Ехр | Añ | oEx |
|---|----------|---------|-------------------------|---------|-------|-------|-----|----|-----|
|   | No       | se enc  | ontraro                 | n perso | onas. |       |     |    |     |
|   | N        | ledida  | s de Pr                 | otecci  | ón    |       |     |    |     |
| N | o se enc | ontrar  | on medi                 | idas de | prote | ecció | n.  |    |     |
| [ | 🖌 Cap    | turar 1 | Vedida                  | de Pro  | tecc  | lón   |     |    |     |

**Figura 3**. Ingreso del número y año del expediente a buscar.

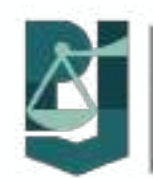

◆La pantalla principal del módulo permite realizar la búsqueda de expedientes ingresando el número y el año del expediente, ambos a cuatro

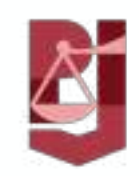

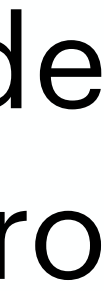

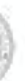

#### **BÚSQUEDA DE EXPEDIENTES - EXPEDIENTE ENCONTRADO**

- muestra una flecha color verde (ver **Figura 4**).
- **4**).

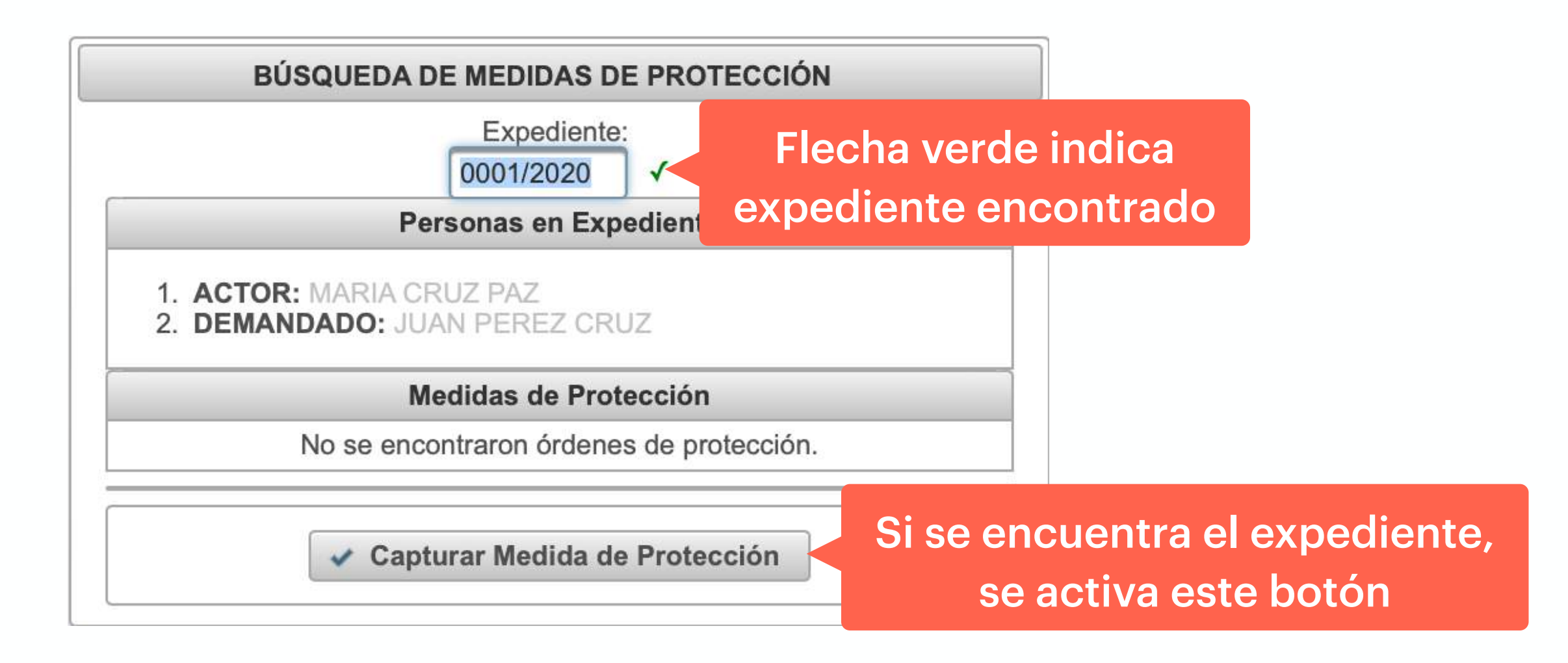

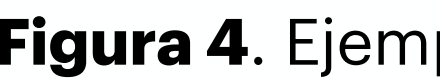

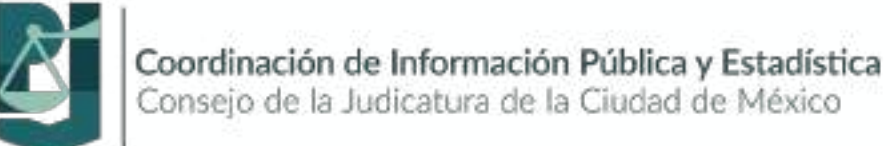

Al ingresar el número y año del expediente, si este es encontrado, se

#### También se activa el botón Capturar Medida de Protección, el cual

permite iniciar con la captura de una medida de protección (ver Figura

Figura 4. Ejemplo de búsqueda.

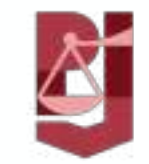

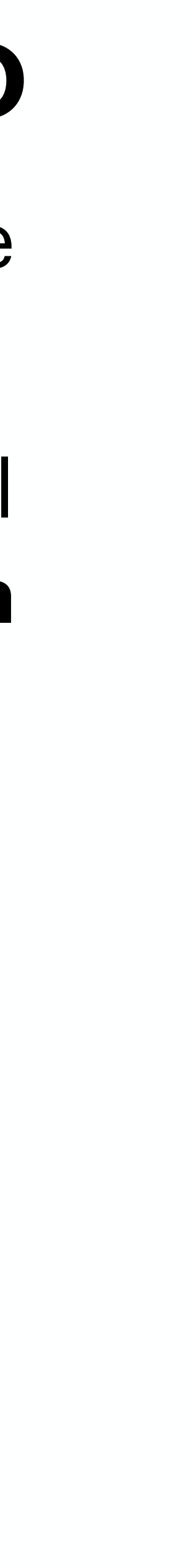

#### **BÚSQUEDA DE EXPEDIENTES - EXPEDIENTE NO ENCONTRADO**

color rojo como se muestra en la Figura 5.

|            | Expediente:<br>1000/2020 | × -     | Flecha rojo indica<br>expediente no encontrac |
|------------|--------------------------|---------|-----------------------------------------------|
| Pe         | rsonas en Expe           | edient  |                                               |
| No s       | e encontraron p          | ersona  | as.                                           |
| M          | edidas de Prote          | ección  |                                               |
| No se enco | ontraron medida          | s de pr | otección.                                     |
| √ Capt     | urar Medida de           | Prote   | cción                                         |

Figura 5. Ejemplo de expediente no encontrado.

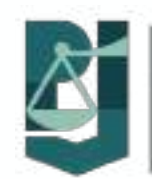

# ◆El caso de que no se encuentre el expediente, se mostrará una equis en

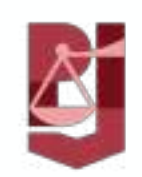

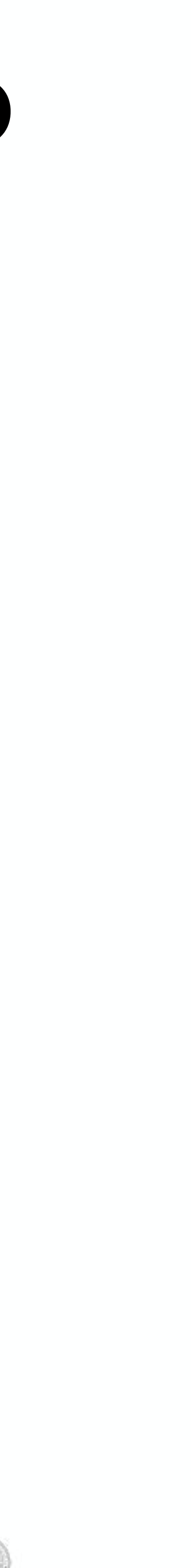

Solo cuando existe al menos un demandado y un actor en el expediente se permite la captura de una medida de protección, en caso de no existir demandado, no se permite la captura (ver **Figura 6**).

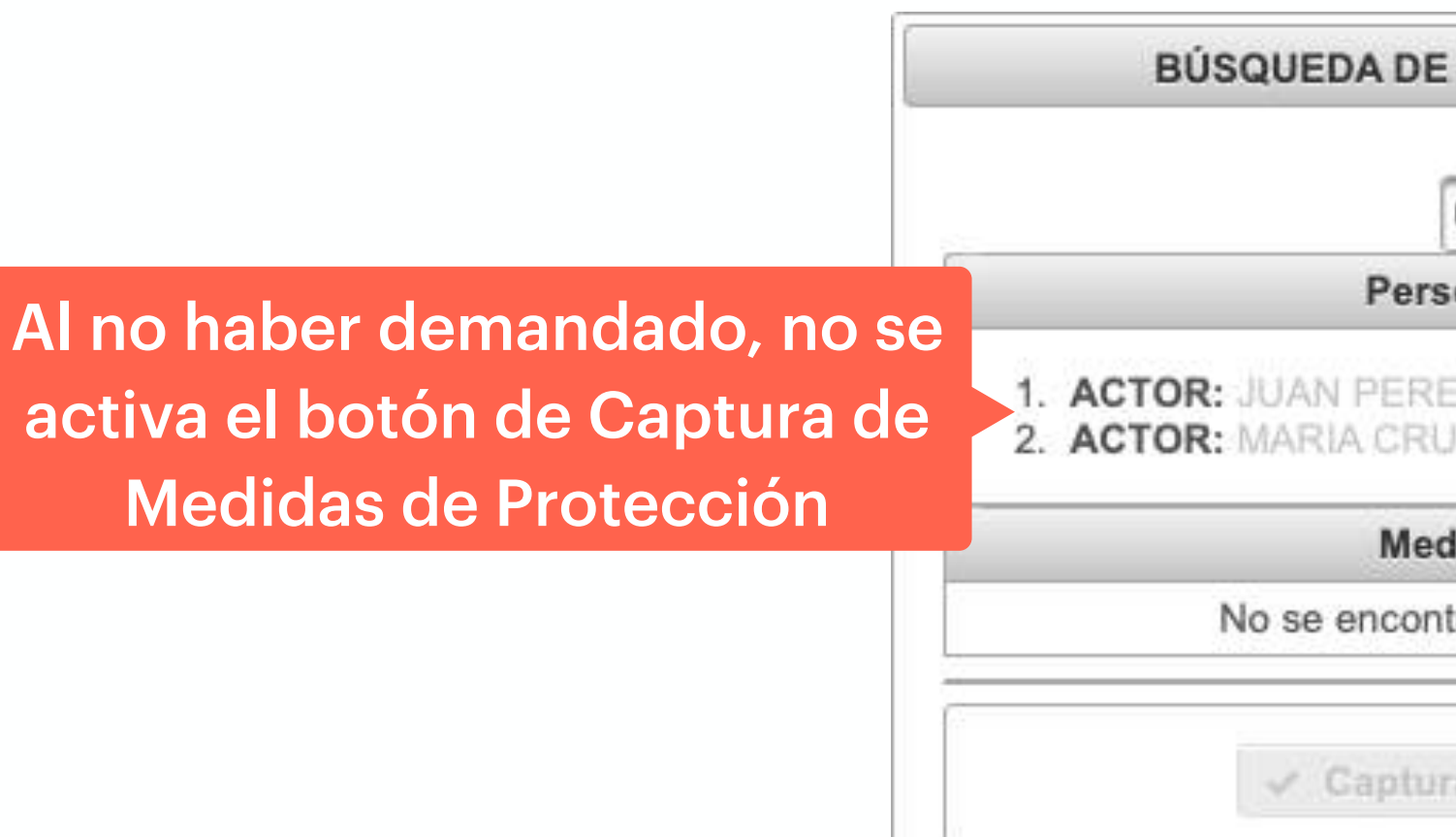

Figura 6. Juicio sin demandado.

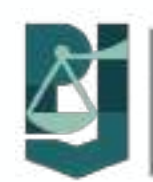

| MEDIDAS D               | E PROTECCIÓN      |   |
|-------------------------|-------------------|---|
| Expediente<br>0001/2020 | 4                 |   |
| onas en Exp             | ediente           |   |
| EZ CRUZ<br>JZ PAZ       |                   |   |
| didas de Prot           | tección           | - |
| traron medida           | as de protección. |   |
| rar Medida d            | e Protección      |   |

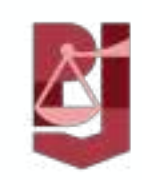

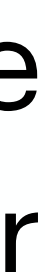

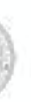

**Figura 7**).

| ••• < 1 |                        | localhost:80 | 80/MEDIDAS_PROTEC |
|---------|------------------------|--------------|-------------------|
|         |                        |              | .::MEDID/         |
|         |                        |              | MEDIDAS DE        |
|         |                        |              | BÜSQUED           |
|         |                        |              |                   |
|         |                        |              |                   |
|         |                        |              | 2. DEMANDADO      |
|         |                        |              | No 50 4           |
|         |                        |              |                   |
|         |                        |              |                   |
|         | 12                     | - Income     | ORDEN DE PROTE    |
|         | VICTIMA                |              | CASO              |
|         | -                      |              |                   |
|         |                        |              | DA                |
|         | Dation of Designations | DATION OF LA | 1                 |
|         | DEL CASO               | DEPENDENCIA  |                   |
|         |                        |              | LMEDID            |
|         |                        |              |                   |
|         |                        |              |                   |
|         |                        |              | -                 |
|         |                        |              |                   |
|         |                        |              |                   |
|         |                        |              |                   |
|         |                        |              | 1                 |
|         |                        |              |                   |

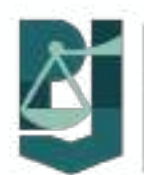

◆ Si el expediente fue encontrado y tiene al menos un actor y un demandado, se da clic en el botón Capturar Medida de Protección (ver Figura 4), el cual despliega la sección nombrada MEDIDA DE PROTECCIÓN PARA EL EXPEDIENTE NNNN/AAAA, permitiendo realizar la captura de la información de la medida de protección (ver

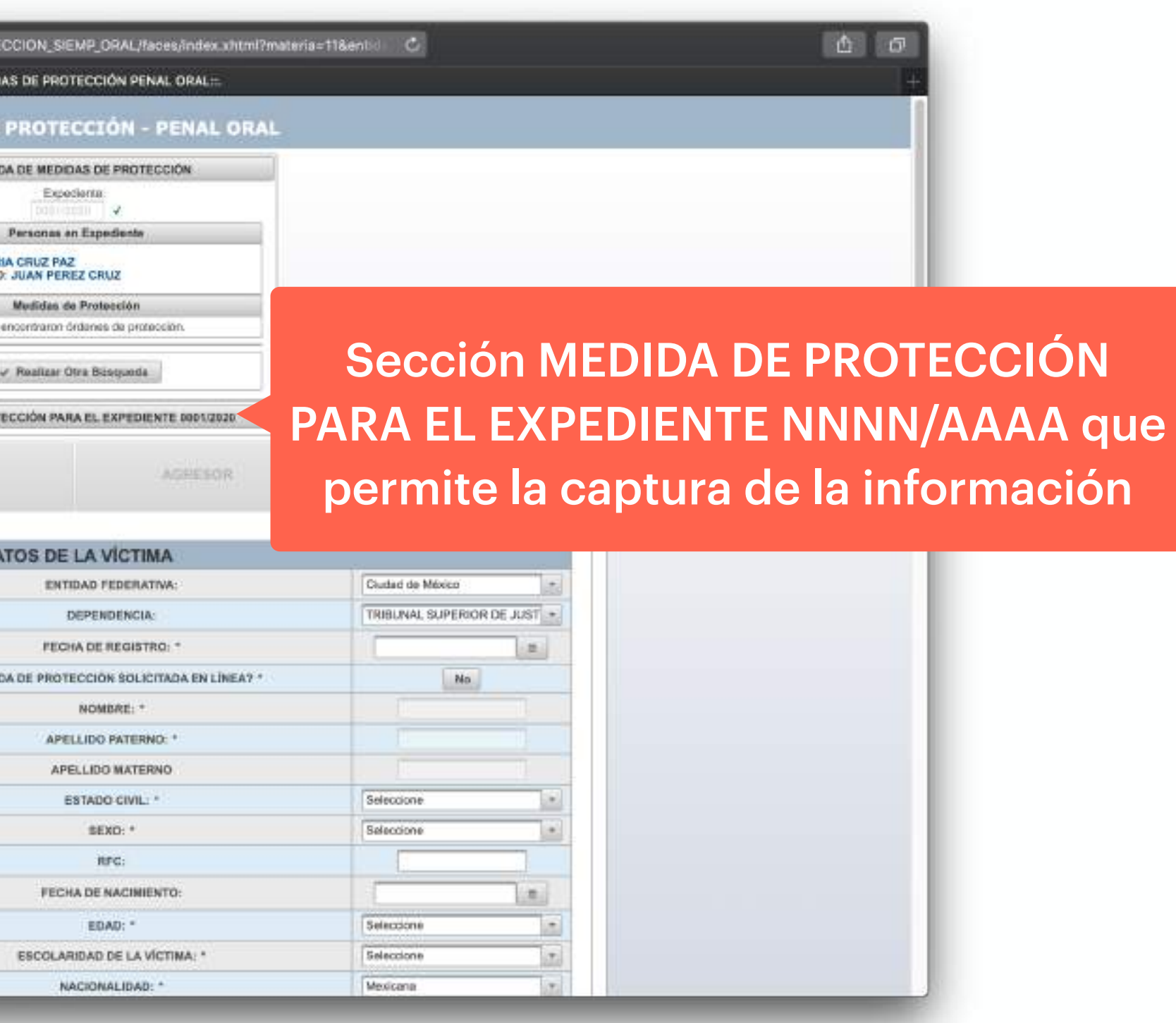

Figura 7. Captura de la información de la medida de protección.

9

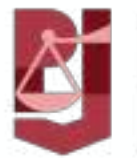

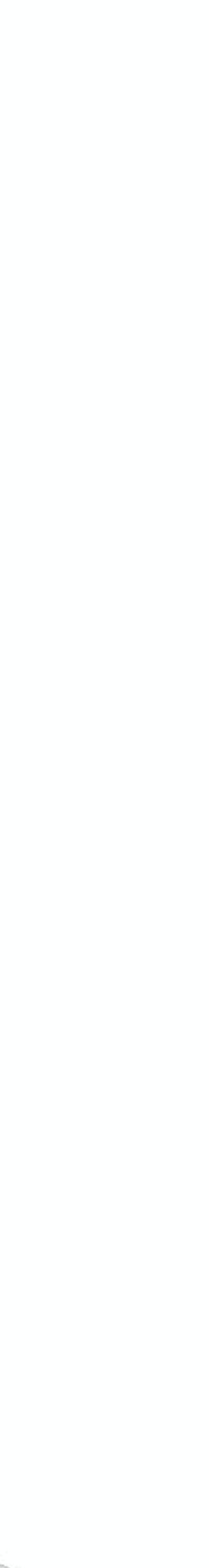

- ✦ La pestaña VÍCTIMA permitiendo realizar la captura de la información del actor.
- + Para iniciar la captura se da clic en el nombre del ACTOR, dicha acción copia el nombre y apellidos al formulario como se muestra en la Figura 8. Aquí también se captura si la medida de protección fue solicitada en línea.
- Para guardar los datos capturados de la víctima, se da clic en el botón Agregar (ver Figura 9).

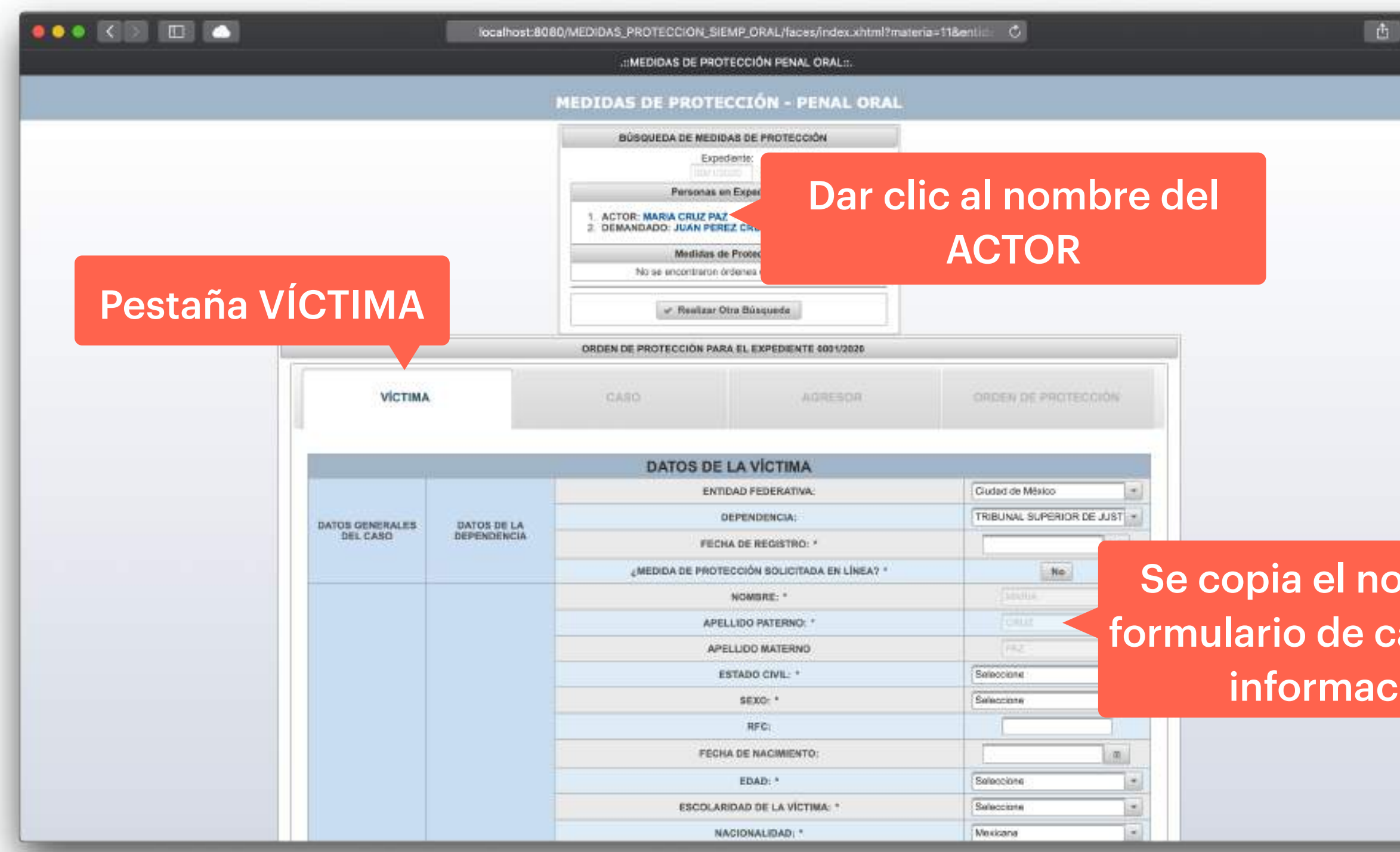

Figura 8. Captura de los datos de la víctima o actor.

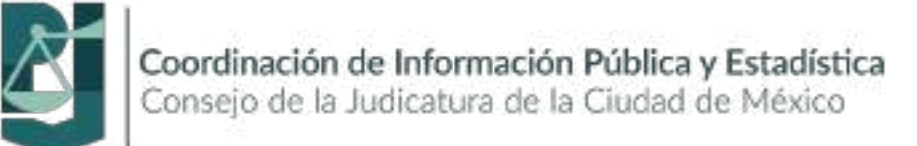

|      |                         |                                             | :MEDIDAS DE PROT                                     | ECCIÓN PENAL ORAL:                |                  |    |
|------|-------------------------|---------------------------------------------|------------------------------------------------------|-----------------------------------|------------------|----|
|      | DE LA VÍCTIMA           |                                             |                                                      | PAIS: *                           | Mexco            |    |
|      |                         |                                             |                                                      | ESTADO: *                         | Ciudad de México | 10 |
|      |                         |                                             |                                                      | MUNICIPIO: *                      | Cuauhtémoc       |    |
|      |                         |                                             | DOMICILIO DE LA VICTIMA                              | COLONIA/EJIDD/LOCALIDAD/PUEBLO: * | SAN RAFAEL       |    |
|      |                         |                                             |                                                      | CALLE/CAMINO/CARRETERA:           | SERAPIO RENDON   |    |
|      |                         |                                             |                                                      | NÚMERO EXTERIOR/KILÓMETRO         | 196              |    |
|      |                         |                                             |                                                      | NÚMERO INTERIOR:                  | 203              |    |
|      |                         |                                             |                                                      | Eatudia:                          | No               |    |
|      |                         |                                             |                                                      | Jubilado/a:                       | No               |    |
|      |                         |                                             |                                                      | Pensionado/a:                     | No               |    |
|      |                         |                                             | OCUPACIÓN<br>(MULTISELECCIÓN, MARQUE<br>CON UNA "X") | Trabaja en el hogar:              | No               |    |
|      |                         |                                             |                                                      | Trabaja fuera del hogar:          | Si               |    |
|      |                         | DATOS SOCIO-<br>DEMOGRÁFICOS-<br>ECONÓMICOS |                                                      | Se desconoce:                     | No               |    |
|      |                         |                                             |                                                      | Otro:                             | No               |    |
|      |                         |                                             |                                                      | Actividad ilicita:                | No.              |    |
|      |                         |                                             |                                                      | Ninguna:                          | No               |    |
|      |                         |                                             | DATOS SOCIO-<br>DÉMOGRAFICOS-<br>ECONÓMICOS          | FUENTE DE INGRESOS: *             | Trabajo formal   |    |
|      |                         |                                             |                                                      | SERVICIO MÉDICO: *                | MSS              |    |
| e al |                         |                                             |                                                      | EMBARAZO: *                       | No               |    |
|      |                         |                                             |                                                      | HABLA ESPAÑOL: *                  | Si               |    |
| a de |                         |                                             |                                                      | HABLA LENGUA INDÍGENA: *          | No               | 1. |
|      |                         |                                             |                                                      | DESCRIPCIÓN LENGUA INDÍGENA: *    |                  |    |
|      |                         |                                             |                                                      | HABLA OTRO IDIOMA: *              | SI               |    |
| Clic | lic en el hotón Agregar |                                             |                                                      | DESCRIPCIÓN DE OTRO IDIOMA: *     | INGLÉS           |    |
|      |                         |                                             | -gai                                                 | LUGAR DE LOS HECHOS: *            | Cesa Habitación  | -  |
| pa   | ra quarda               | r los da                                    | tos + Agregar                                        | * Cancelar                        |                  |    |
|      |                         |                                             |                                                      |                                   |                  |    |

Figura 9. Guardar datos de la víctima o actor.

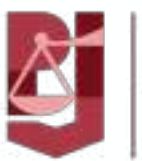

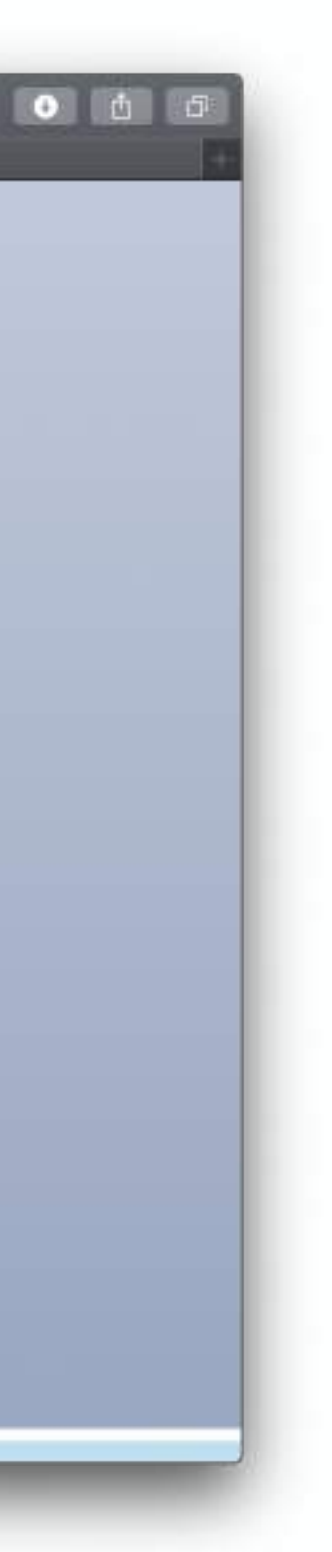

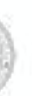

◆Una vez capturada la información de la víctima, se activa la pestaña denominada CASO, la cual permite realizar la captura de los datos del caso (Ver **Figura 10**).

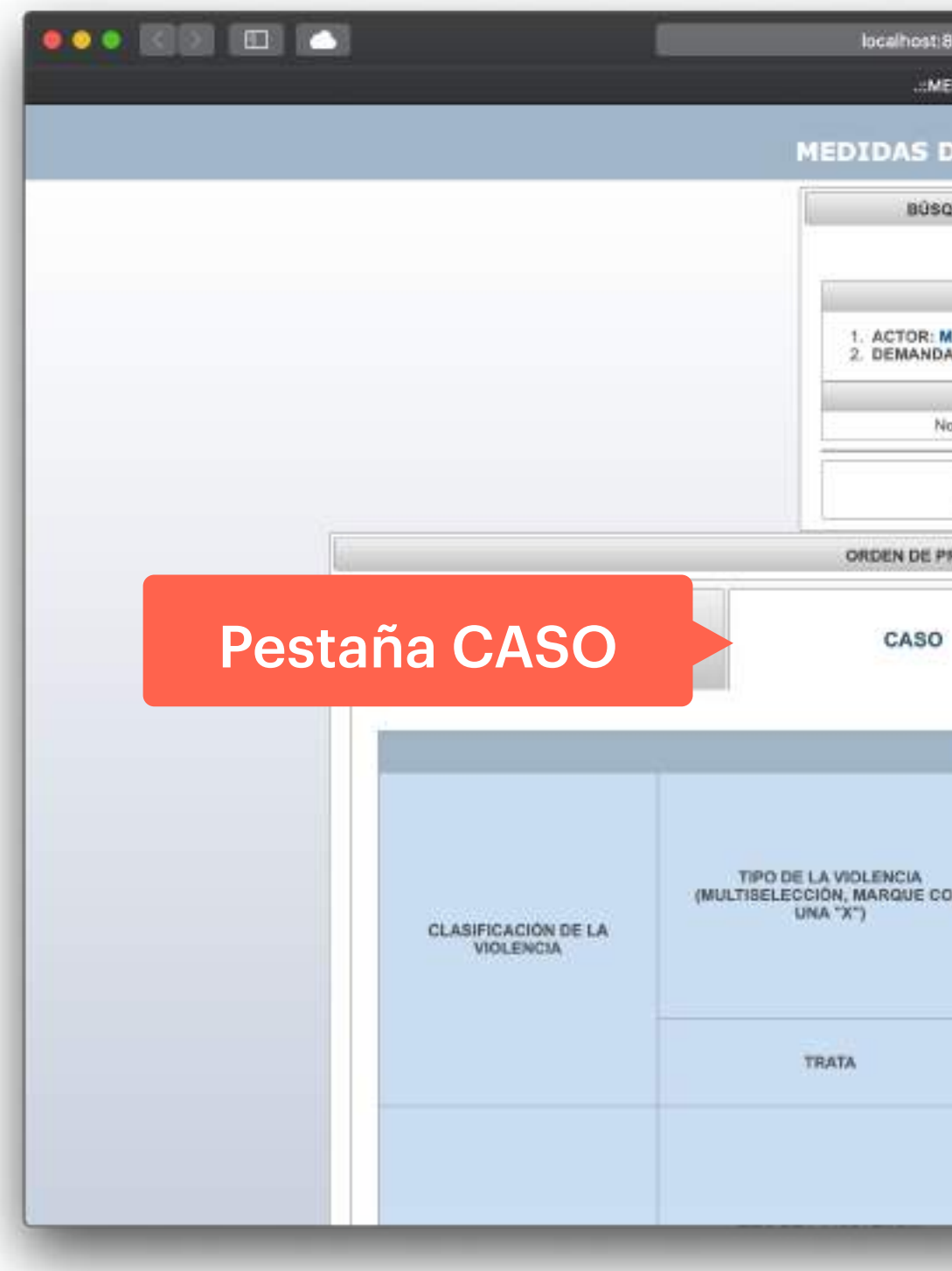

Figura 10. Captura de información del caso.

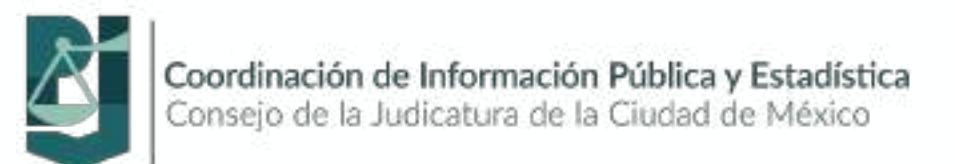

| 60/N | EDIDAS_PROTECCION_SIEMP_ORAL/                            | 8                                                                                                    | • ± 5 |
|------|----------------------------------------------------------|----------------------------------------------------------------------------------------------------|-------|
| DAS  | DE PROTECCIÓN PENAL ORAL:                                |                                                                                                    |       |
|      | BOTECCIÓN BENALODAL                                      |                                                                                                    |       |
| P    | ROTECCION - PENAL ORAL                                   |                                                                                                    |       |
| DA   | DE MEDIDAS DE PROTECCIÓN                                 |                                                                                                    |       |
|      | Expediente:                                              |                                                                                                    |       |
| P    | ersonas en Expediente                                    |                                                                                                    |       |
| IA C | RUZ PAZ<br>JAN PEREZ CRUZ                                |                                                                                                    |       |
| ા    | fedidas de Protección                                    |                                                                                                    |       |
| and  | contraron órdenes de protección.                         |                                                                                                    |       |
| 4    | Realizar Otra Büsqueda                                   |                                                                                                    |       |
|      |                                                          |                                                                                                    |       |
| TEC  | CIÓN PARA EL EXPEDIENTE 0001/2020                        | 1                                                                                                    |       |
|      | AGRESOR(ES)                                              | ORDEN DE PROTECCIÓN                                                                                                    |       |
| DA   | TOS DEL CASO                                             | and the second second se |       |
|      | Económica:                                               | No                                                                                                    |       |
|      | Fisica:                                                  | No                                                                                                    |       |
|      | Patrimonial:                                             | No                                                                                                    |       |
|      | Psicológica:                                             | No                                                                                                    |       |
|      | Sexual:                                                  | No                                                                                                    |       |
|      | Otro:                                                    | No                                                                                                    |       |
|      | ¿ES VÍCTIMA DE LA DELINCUENCIA ORGANIZADA?<br>(SÍ/NO): * | No                                                                                                    |       |
|      | LES VÍCTIMA DE TRATA? (SÍNO): *                          | No                                                                                                    |       |
|      | Arma contundenta:                                        | No                                                                                                    |       |
|      | Arma de fuego:                                           | No                                                                                                    |       |
|      |                                                          | 1 Alexandre                                                                                                    |       |

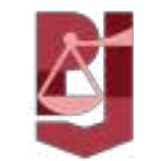

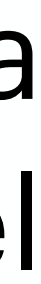

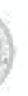

- Las pantallas de captura se irán desbloqueando conforme se termine la captura de la información en la pantalla anterior, esto permite ingresar la información de forma eficiente y ordenada.
- Por lo anterior, al terminar el ingreso de la información del CASO, la pantalla de AGRESOR(ES) se activará para continuar con la captura (Ver Figura 11).
- Al igual que con la captura de los datos de la víctima, la captura se inicia dando clic en el nombre del DEMANDADO, para copiar el nombre y apellidos al formulario del demando (ver Figura 11).

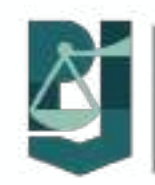

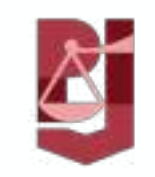

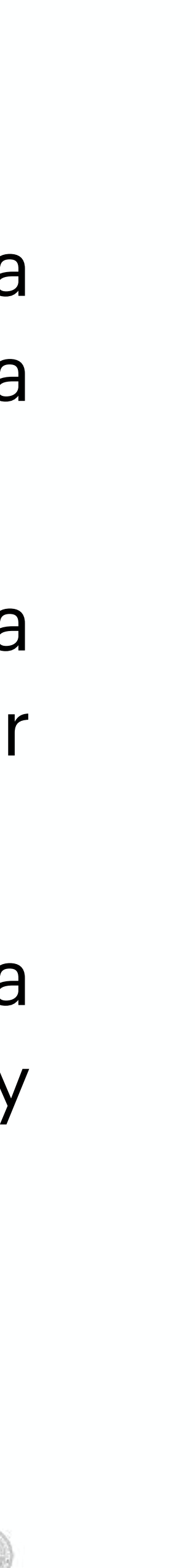

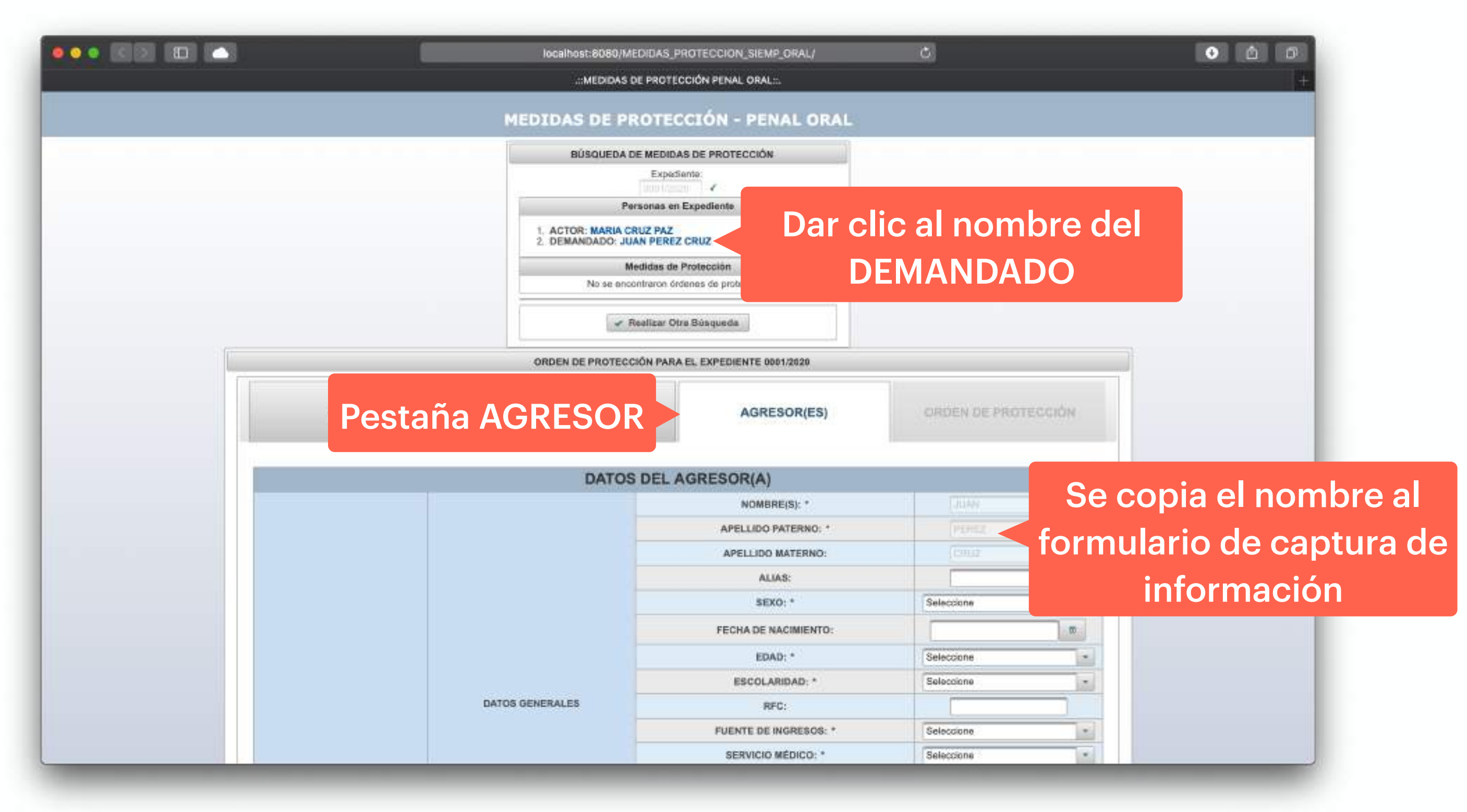

Figura 11. Captura de información del demandado o agresor.

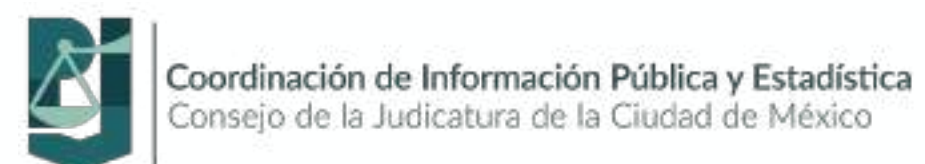

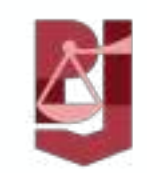

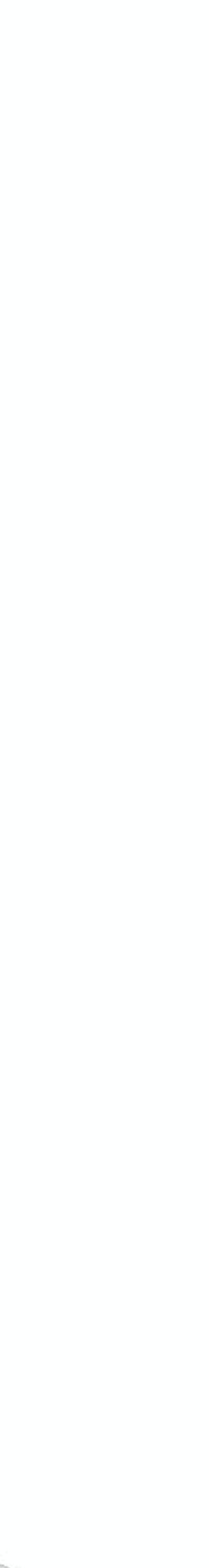

)

- Para finalizar, se activa la pantalla ORDEN DE PROTECCIÓN, la cual permite realizar la captura de la información requerida acerca de la medida de protección (ver Figura 12).
- La captura inicia con la pregunta ¿La orden de protección fue emitida?. Por default tiene la respuesta Sí, la cual permite realizar la captura de la información. Si la orden de protección no fue emitida, se selecciona la respuesta No y se selecciona la razón de la no emisión de la orden de protección (ver Figura 13).
- ✦Al terminar dicha captura, se ha finalizado con el proceso de registro de una medida de protección.

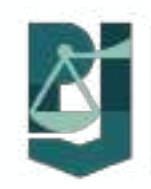

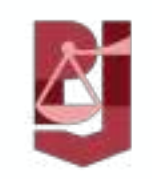

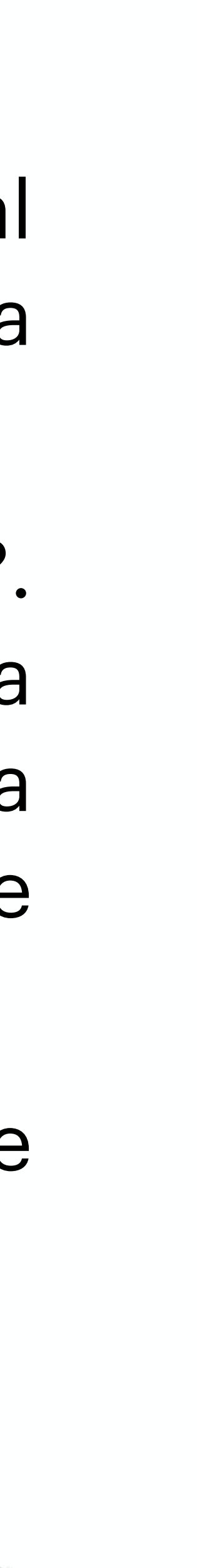

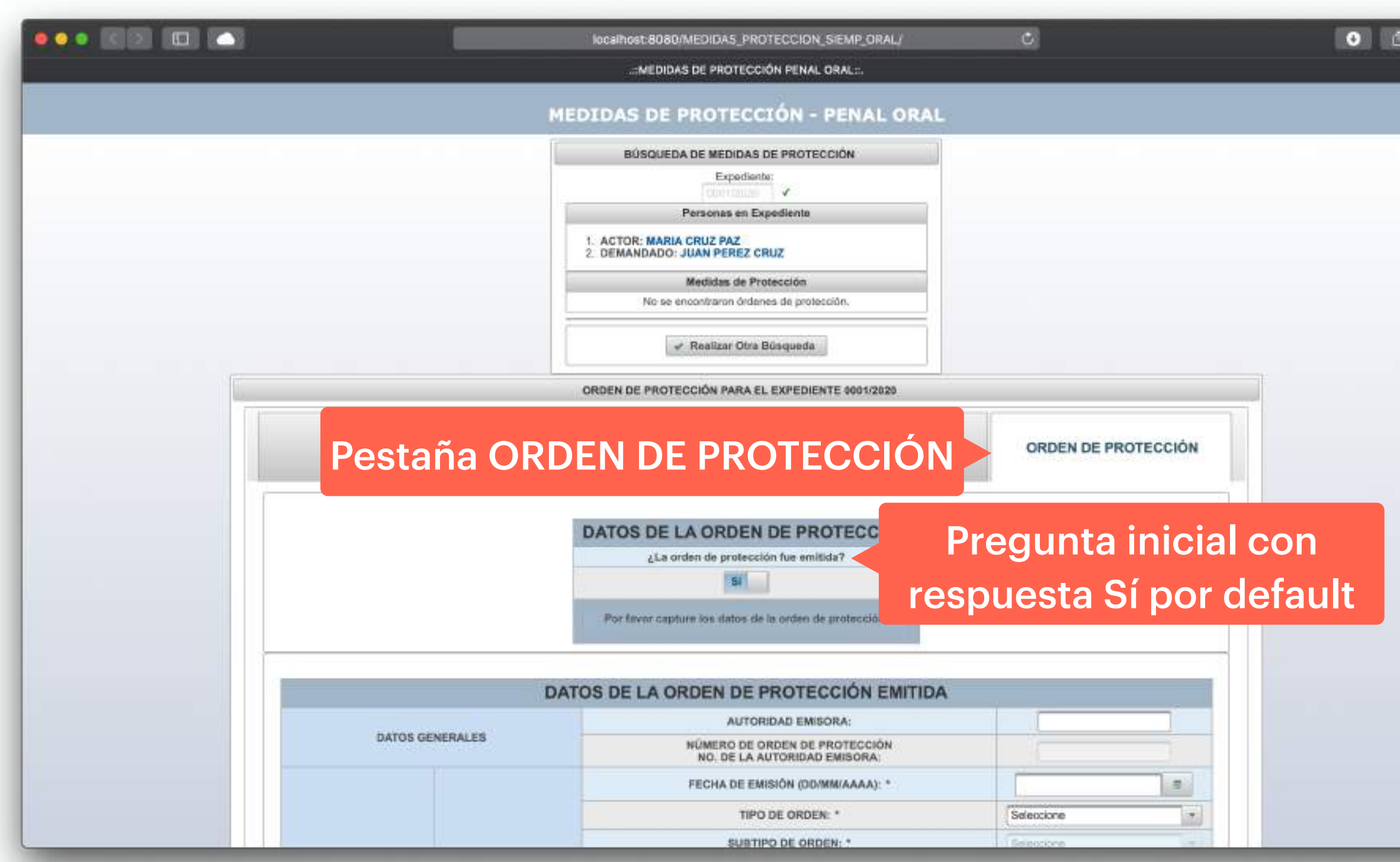

Figura 12. Captura de la información de la medida de protección.

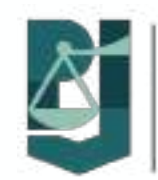

|         | localhost:8080/MEDIDA5                                                                                                    | _PROTECCION_SIEMP_ORAL/    | Ċ                                                        |
|---------|----------------------------------------------------------------------------------------------------|----------------------------|----------------------------------------------------------|
|         | :MEDIDAS DE PROT                                                                                                    | TECCIÓN PENAL ORAL::.      |                                                          |
|         | MEDIDAS DE PROTE                                                                                                    | ECCIÓN - PENAL ORAL        |                                                          |
|         | BÚSQUEDA DE MEDI                                                                                                    | DAS DE PROTECCIÓN          |                                                          |
|         | Exp                                                                                                    | ediente:                   |                                                          |
|         | Personas                                                                                                    | en Expediente              |                                                          |
|         | 1. ACTOR: MARIA CRUZ PA<br>2. DEMANDADO: JUAN PER                                                                                                    | Z<br>EZ CRUZ               |                                                          |
|         | Medidas d                                                                                                    | de Protección              |                                                          |
|         | No se encontraron                                                                                                    | órdenes de protección.     |                                                          |
|         | 🖋 Realizar                                                                                                    | Otra Büsqueda              |                                                          |
|         | ORDEN DE PROTECCIÓN PA                                                                                                    | RA EL EXPEDIENTE 0001/2020 |                                                          |
|         | 1                                                                                                    | 1                          |                                                          |
| VICTIMA | CASO                                                                                                    | AGRESOR(ES)                | ORDEN DE PROTECCIÓN                                      |
|         |                                                                                                    |                            |                                                          |
|         | DATOS DE LA OPD                                                                                                    | NEN DE                     |                                                          |
|         | ¿La orden de pro                                                                                                    | Nección fue Sila ord       | on do protocoj                                           |
|         |                                                                                                    |                            |                                                          |
|         |                                                                                                    |                            | en de protecció                                          |
|         | Selectione                                                                                                    | fue emiti                  | da, se seleccio                                          |
|         | Selectione                                                                                                    | fue emiti                  | da, se seleccio                                          |
|         | Seleccione<br>Cancelación del MP<br>Declado compatiencia                                                                                               | fue emiti                  | da, se seleccio                                          |
|         | Seleccione<br>Seleccione<br>Cancelación del MP<br>Declinó competencia<br>Desistimiento de la acció                                                     |                            | da, se seleccio                                          |
|         | Seleccione<br>Seleccione<br>Cancelación del MP<br>Declinó competencia<br>Desistimiento de la acció<br>No se presentaron las pa<br>Otroa                | fue emiti<br>se sele       | da, se seleccio<br>ecciona la razó                       |
|         | Seleccione<br>Seleccione<br>Cancelación del MP<br>Declinó competencie<br>Desistimiento de la acoló<br>No se presentaron las pa<br>Otros<br>Sin materia | fue emiti<br>se selo       | da, se seleccio<br>ecciona la razó                       |
|         | Seleccione<br>Seleccione<br>Cancelación del MP<br>Declinó competencie<br>Desistimiento de la acoid<br>No se prosentaron las pa<br>Otros<br>Sin materia | fue emiti<br>se sele<br>en | da, se seleccio<br>ecciona la razón<br>nisión de la ordo |

Figura 13. Medida de protección no emitida.

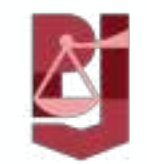

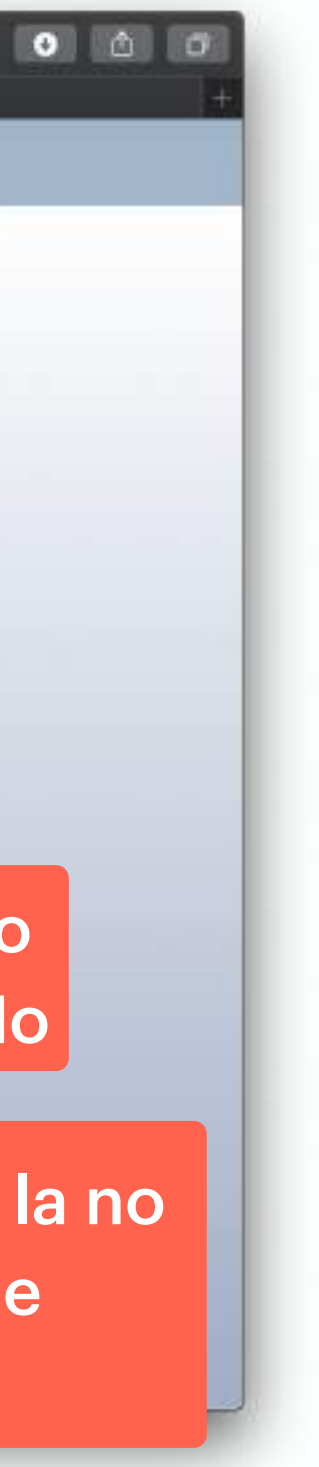

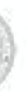

# **CONSULTA DE MEDIDAS DE PROTECCION**

- Protección se listan todas las medidas encontradas para dicho expediente.
- Consulta.

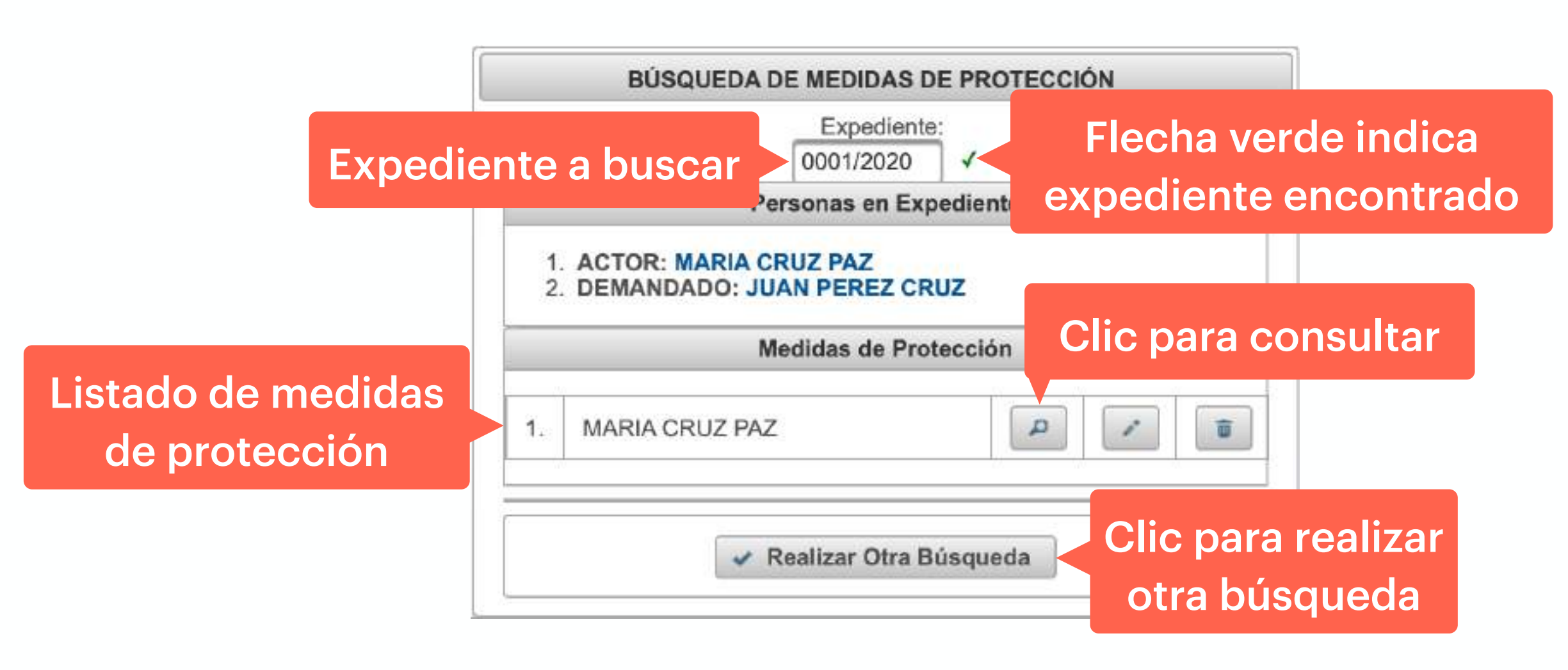

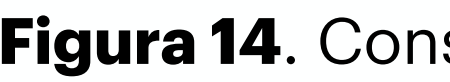

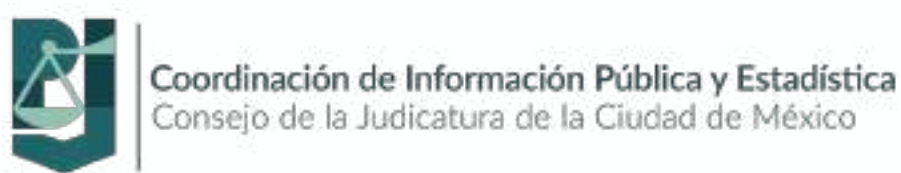

◆La consulta de medidas de protección se realiza de la misma forma en que se realiza la búsqueda de expedientes. Al ser encontrado el expediente, en la sección Medidas de

✦ Para consultar la medida de protección se selecciona el ícono de la lupa (ver Figura 14).

✦Para realizar otra búsqueda de expedientes se selecciona el botón Realizar Otra

Figura 14. Consulta de medidas de protección.

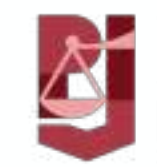

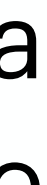

#### **ELIMINAR MEDIDAS DE PROTECCIÓN**

- expediente.
- **15**).

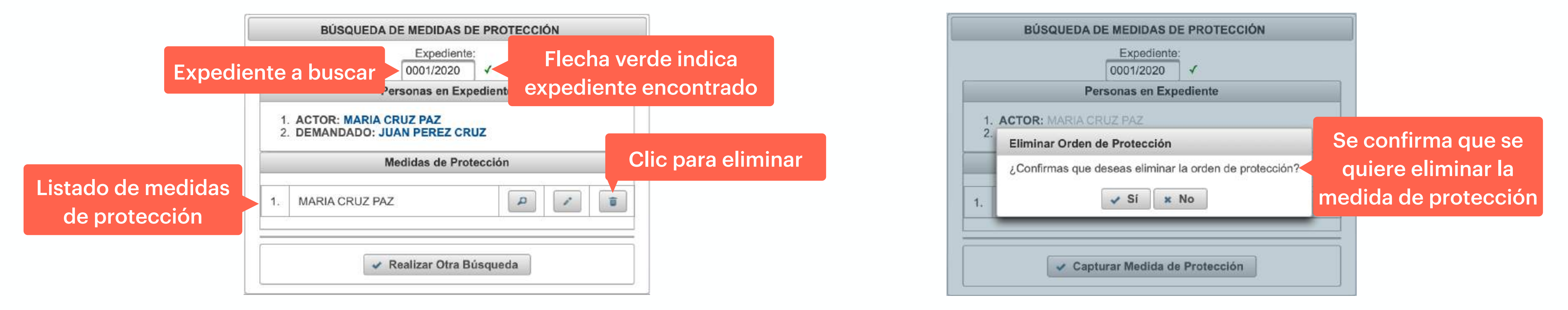

Figura 15. Eliminar medidas de protección.

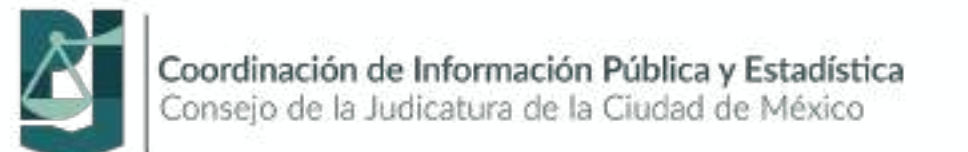

◆Para eliminar medidas de protección se realiza la búsqueda del expediente. En la sección Medidas de Protección, se listan todas las medidas encontradas para dicho

✦ Para eliminar la medida de protección se selecciona el ícono del basurero (ver Figura)

✦ Por último se confirma que se quiere eliminar la medida de protección (ver Figura 16).

Figura 16. Confirmación de eliminar medida de protección.

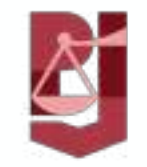

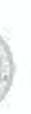

# **EDITAR MEDIDAS DE PROTECCIÓN**

- expediente.
- **Figura 17**).

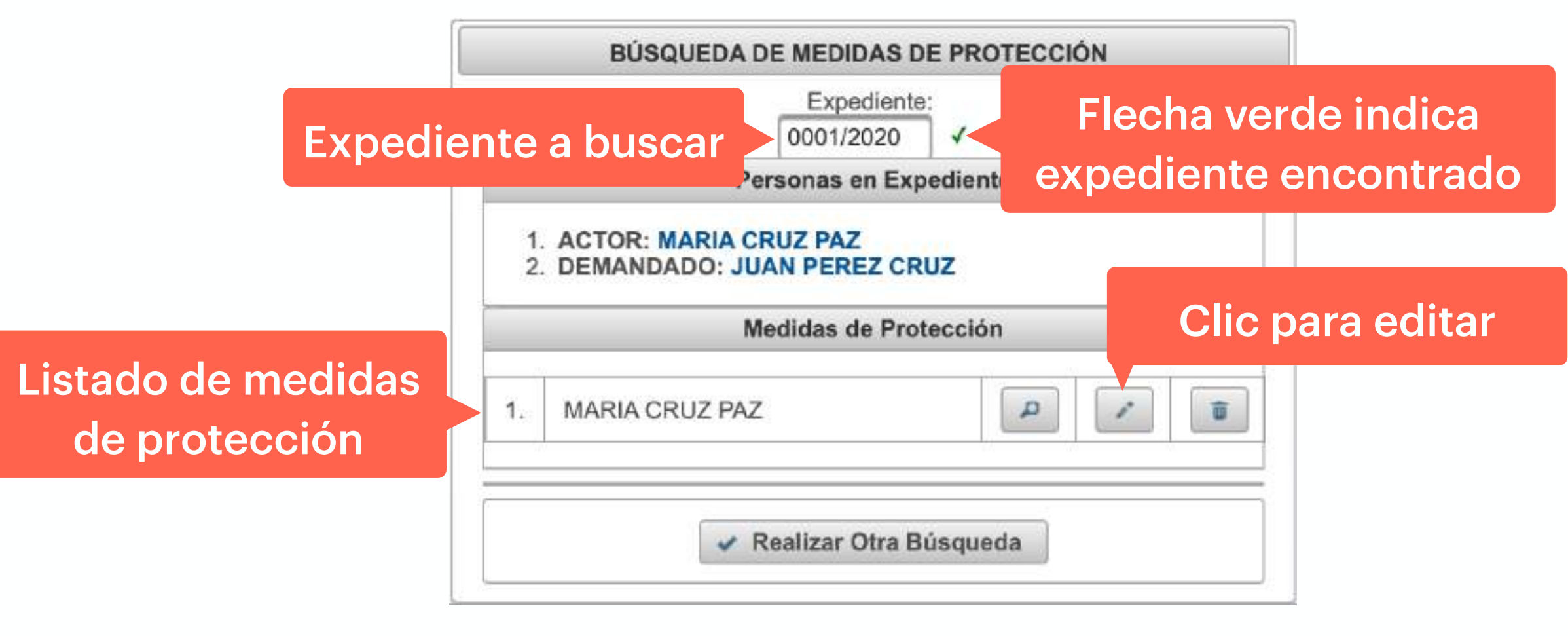

Figura 17. Editar medidas de protección.

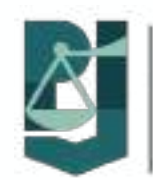

Primero se realiza la búsqueda del expediente. En la sección Medidas de Protección, se listan todas las medidas encontradas para dicho

Para editar la medida de protección se selecciona el ícono del lápiz (ver

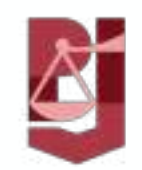